## TCG 簽章元件安裝手册

### 壹、 下載位置:

### 一、 府內外機關:

(一)113年5月27日於 Taipei On 登入頁面開放新元件下載。

(二)府內同仁可於登入頁,點選自然人憑證頁籤,點擊 Windows 版

本:Windows 憑證讀取元件或 Mac 版本:Mac 憑證讀取元件下載。

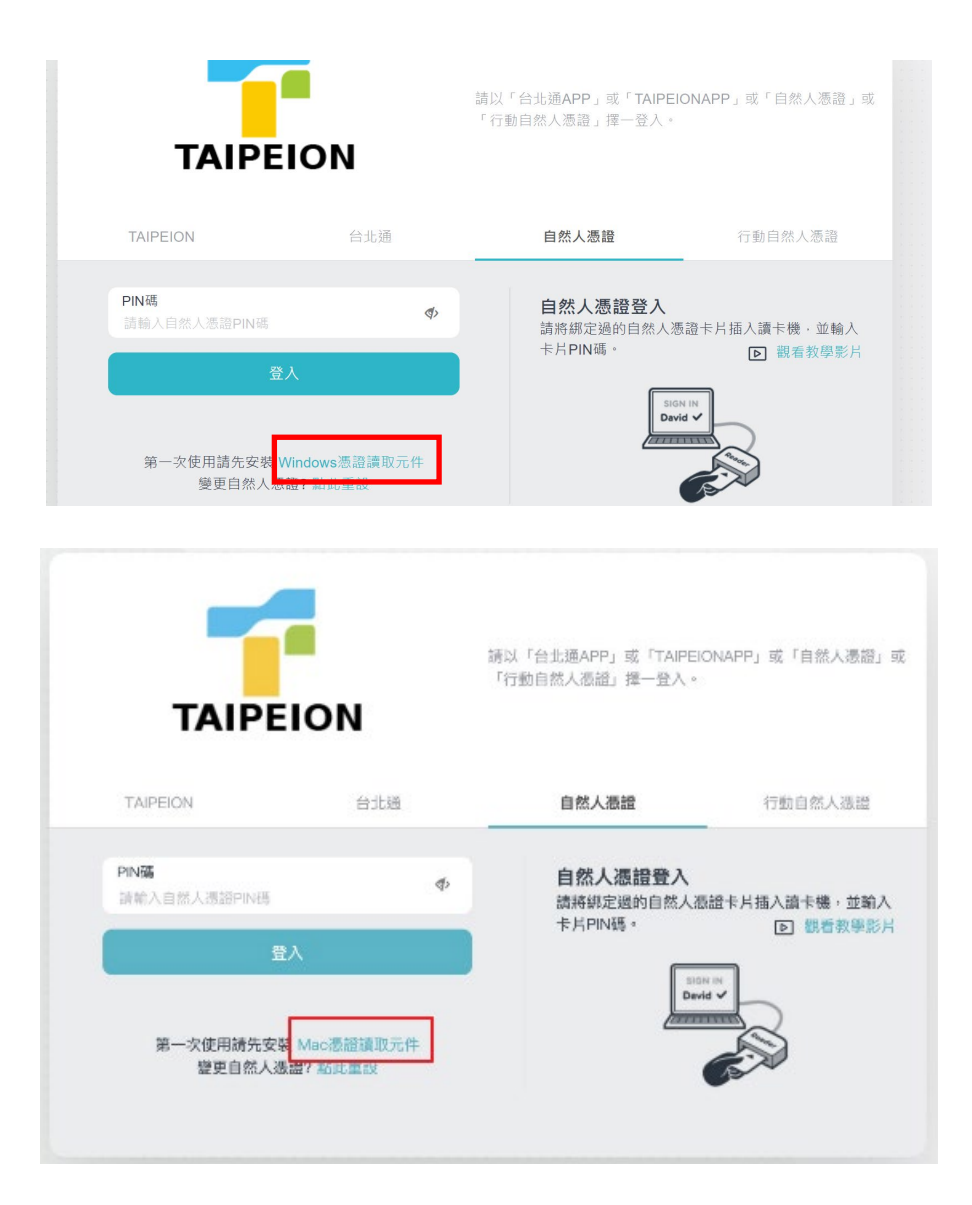

二、 府外機關及學校端(例如:警察局、衛生局、消防局、教育局等):

(一)考量網路頻寬流量,為避免大量更新下載導致網路壅塞,提前於113

年5月13日開放新元件檔案下載連結。

(二)Windows 版本下載連結:

https://login.gov.taipei/tpeinfo\_changing\_cert/moica/docs/windows/TCGServiS

ignADPT\_1.0.24.0115.exe

(三)Mac版本下載連結:

https://login.gov.taipei/tpeinfo\_changing\_cert/moica/docs/mac/TCGMACServi

SignSetup\_1.0.23.1226.pkg

### 三、 應用系統

(一)介接多憑證驗證服務之應用系統可於113年5月13日由新元件檔案下載

連結下載,並自行於應用系統內引導使用者下載更新。

(二)Windows 版本下載連結:

https://login.gov.taipei/tpeinfo\_changing\_cert/moica/docs/windows/TCGServiS

ignADPT\_1.0.24.0115.exe

(三)Mac版本下載連結:

https://login.gov.taipei/tpeinfo\_changing\_cert/moica/docs/mac/TCGMACServi

SignSetup\_1.0.23.1226.pkg

# 貳、 安裝步驟

-、 Windows 版 ServiSign 元件安裝步驟

#### (一)用户端元件安裝程式

1. 安裝前請先關閉所有瀏覽器(IE、Edge、Chrome、Firefox),以免

安裝程式執行不完全。

2. 建議右鍵點選 ServiSign 元件安裝執行檔,選擇「以系統管理員

身分執行」,開始進行元件安裝。

|                          | 以系統管理員身分執行(A)            |   |
|--------------------------|--------------------------|---|
| 3                        | 使用 Skype 分享              |   |
|                          | 疑難排解相容性(Y)               |   |
|                          | 釘選到開始畫面(P)               |   |
|                          | 7-Zip                    | > |
|                          | CRC SHA                  | > |
|                          | Edit with Notepad++      |   |
| TAI 🔁 🕀                  | 使用 Microsoft Defender 掃描 |   |
| TCGServiSic ビ            | 分享                       |   |
| nADPT_1.0.<br>4.0115.exe | 授與存取權給(G)                | > |

 安裝過程可能會看到作業系統UAC授權提示,看到此提示是正常的,請點選是(Y)繼續完成安裝。安裝完成後可能會看到 Windows防火牆的安全性提示,請點選允許存取。

4. 元件安裝成功。

| ♣ TCGServiSignADPT 安裝 |      |   |        |
|-----------------------|------|---|--------|
| <b>完成安裝</b><br>安裝已完成。 |      |   | TAIPEI |
| 已完成                   |      |   |        |
|                       |      |   |        |
|                       |      |   |        |
|                       |      |   |        |
|                       |      |   |        |
| ICG                   | ](C) | 取 | 消      |

5. 開啟工作管理員,確認 ServiSign 元件平台(TCGServiSign.exe)正

常執行。

| ☞ 工作管理員                                    |                  |                                     |                 |  |  |  |  |  |
|--------------------------------------------|------------------|-------------------------------------|-----------------|--|--|--|--|--|
| 檔案(F) 選項(O) 檢視(V)                          |                  |                                     |                 |  |  |  |  |  |
| 處理程序 效能 應用程式歷程記錄 開機 使用者 詳細資料 服務            |                  |                                     |                 |  |  |  |  |  |
| 名稱 狀態                                      | <b>9%</b><br>CPU | <ul><li>✓ 39%</li><li>記憶體</li></ul> | <b>0%</b><br>磁碟 |  |  |  |  |  |
| ➤ 服務主機: Network List Service               | 0%               | 2.6 MB                              | 0 MB/秒          |  |  |  |  |  |
| 🔳 Windows 驅動程式基礎 - 使用者模式驅                  | 0%               | 2.6 MB                              | 0 MB/秒          |  |  |  |  |  |
| > 📧 Intel® SGX Application Enclave Service | 0%               | 2.6 MB                              | 0 MB/秒          |  |  |  |  |  |
| 🎎 TCGServiSign.exe (32 位元)                 | 0%               | 2.6 MB                              | 0 MB/秒          |  |  |  |  |  |
| > 🔯 服務主機: Function Discovery Resource      | 0%               | 2.5 MB                              | 0 MB/秒          |  |  |  |  |  |
| > 🔯 服務主機: Shell Hardware Detection         | 0%               | 2.4 MB                              | 0 MB/秒          |  |  |  |  |  |
| > 🔯 服務主機: User Profile Service             | 0%               | 2.4 MB                              | 0 MB/秒          |  |  |  |  |  |

6. 於右下角 ServiSign Monitor 圖示點選右鍵「關於」可查看

ServiSign 元件平台版本資訊

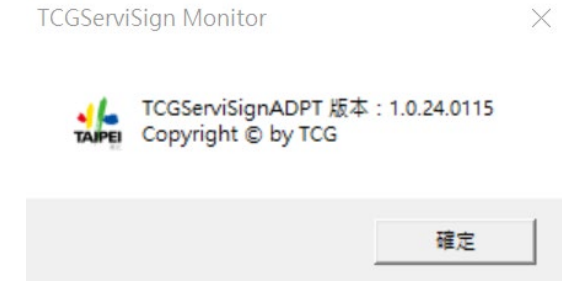

#### (二)用户端元件常駐程式

1. 元件安裝完成後,會一併安裝元件常駐程式 ServiSign Monitor,

可進行 ServiSign 元件平台啟動、關閉等操作。

2. 於右下角 ServiSign Monitor 圖示點選右鍵可以進行 ServiSign 元件

平台操作。

|              | 10    | 1750 | _ =      |
|--------------|-------|------|----------|
|              | 啟動    |      | ę        |
|              | 停止    |      | <b>Z</b> |
|              | 重新啟動  |      |          |
|              | 語言    | >    | F        |
| $\checkmark$ | 条統提示  |      |          |
|              | 關於    |      |          |
|              | 主義 日月 |      |          |
| _            | REIT  |      | m        |
|              |       | -    |          |

- 3. 點選「啟動」啟動 ServiSign 元件平台。
- 4. 點選「停止」停止 ServiSign 元件平台。
- 5. 點選「重新啟動」啟動 ServiSign 元件平台。
- 6. 點選「關於」查看 ServiSign 元件平台版本資訊。

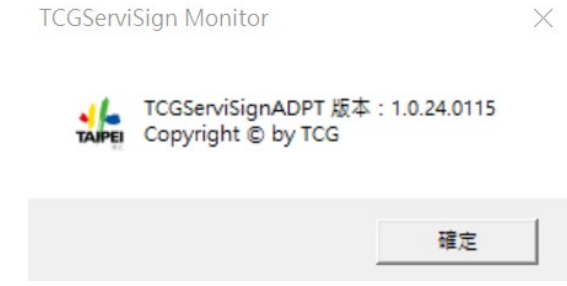

### (三)用户端元件移除方式

1. 移除 ServiSign 元件可至開始->所有程式->Windows 系統->控制台

->程式與功能於解除安裝或變更程式清單中,點選

TCGServiSignAdapterSetup 可解除安裝 ServiSign。

| 🖭 所有控制台項目                  |          |     |                     |      |       | _    | ×  |
|----------------------------|----------|-----|---------------------|------|-------|------|----|
| ← → 、 ↑ 📴 > 控制台 > 所有控制     | 台項目      |     |                     | ~ Ū  | 搜尋控制台 |      | Q  |
| 檔案(F) 編輯(E) 檢視(V) 工具(T) 說明 | (H)      |     |                     |      |       |      |    |
| 調整電腦設定                     |          |     |                     |      | 檢視方式: | 大園示、 |    |
| → 索引選項                     | 2        | 備份與 | 還原 (Windows 7)      | )    |       |      | ^  |
| 🔈 復原                       | <b>Q</b> | 程式和 | 1功能                 |      |       |      |    |
| ↓ 郵件                       | 9        | 滑鼠  | 程式和功能<br>解除安裝或變更您電腦 | 上的程式 | •     |      | \$ |

| ā            | 程式和功能            |                                                       | _                         |      | $\times$ |
|--------------|------------------|-------------------------------------------------------|---------------------------|------|----------|
| $\leftarrow$ | → * ↑ () ※ 控制台 > | 程式集 > 程式和功能 > <b>0</b> 1                              | 叟尋 程式和功能                  |      | Q        |
|              | 控制台首頁            | 解除安裝或變更程式                                             |                           |      |          |
|              | 檢視已安裝的更新         | 若要解除安裝程式,請從清單選取程式,然後按一下 [解除安裝                         | 桋]、[變更] 或 [修復]。           |      |          |
| •            | 開啟或關閉 Windows 功能 |                                                       |                           |      |          |
|              |                  | 組合管理 → 解除安裝/變更                                        |                           |      | ?        |
|              |                  | 名稱 ^                                                  | 發行者                       |      |          |
|              |                  | 🎎 TCGServiSignADPT                                    | TCG                       |      |          |
|              |                  | 🖞 UltraEdit                                           | IDM Computer Solutions, I | lnc. |          |
|              |                  | Update for Windows 10 for x64-based Systems (KB448073 | Microsoft Corporation     |      |          |
|              |                  | Update for Windows 10 for x64-based Systems (KB500171 | Microsoft Corporation     |      |          |
|              |                  | WWware Horizon Client                                 | VMware, Inc.              |      |          |
|              |                  | <del>【</del> Windows 10 更新小幫手                         | Microsoft Corporation     |      |          |

❤Windows 電腦健康情況檢查

◆ Windows 電腦健康有加 靈 WinRAR 6.11 (64 位元) 肇 WinSCP 5.19.2 ゑ Xensor 乙 Zoom

Microsoft Corporation

CyCraft Technology Corporation Zoom Video Communications, Inc.

win.rar GmbH Martin Prikryl 二、 Mac 版 ServiSign 元件安裝步驟

(一)用户端元件安裝方式

1. 取得安裝檔以後,先執行.zip 的壓縮檔解壓縮, Mac 預設會解壓

縮在同一個路徑底下。解壓縮後會看到.pkg 的檔案,這個才是

Mac 的安裝程式,點兩下進行安裝。

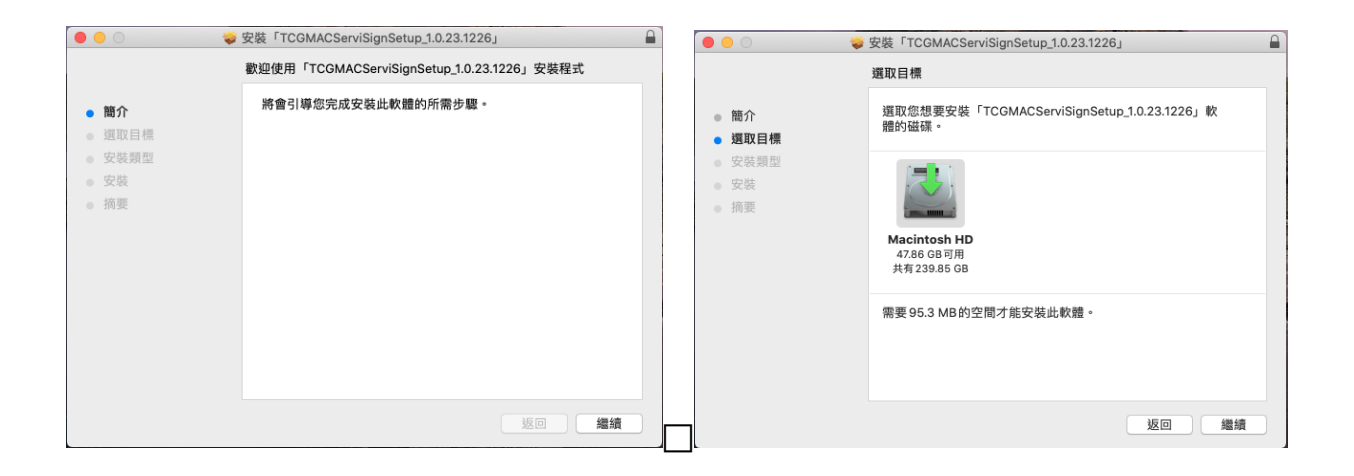

2. 點選"繼續"

| ● ○ ② 蒙安裝「TCGMACServiSignSetup_1.0.23.1226」 |    |
|---------------------------------------------|----|
| 在「Macintosh HD」上進行標準安裝                      |    |
| ● 簡介 這將會佔用您電腦的 95.3 MB 空間。                  |    |
| ● 選取目標 請按一下「安裝」來在磁碟「Macintosh HD」上執行此軟體的    | 標  |
| • 安裝類型                                      |    |
| <ul> <li>安裝</li> </ul>                      |    |
| ◎ 摘要                                        |    |
|                                             |    |
|                                             |    |
|                                             |    |
|                                             |    |
|                                             |    |
| 更改安裝位置                                      |    |
|                                             |    |
| 返回                                          | 2裝 |

3. 不用改變安裝路徑,點選"安裝"->輸入使用者密碼->點選"安裝軟

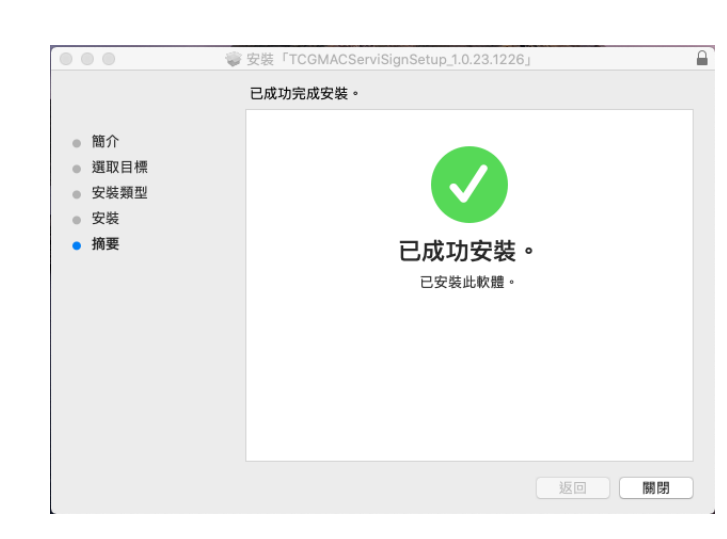

4. 安裝成功,程式會自動啟動在背景,如果怕沒有安裝完整的話,

請手動重新開機,系統會自動載入常駐程式進行服務。

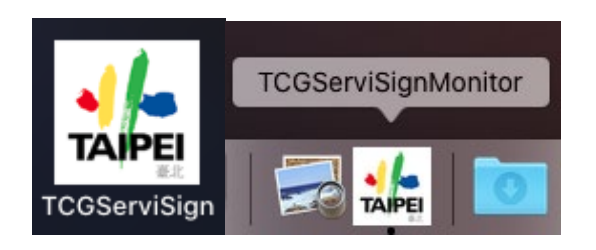

5. 點選「關於」查看 ServiSign 元件平台版本資訊

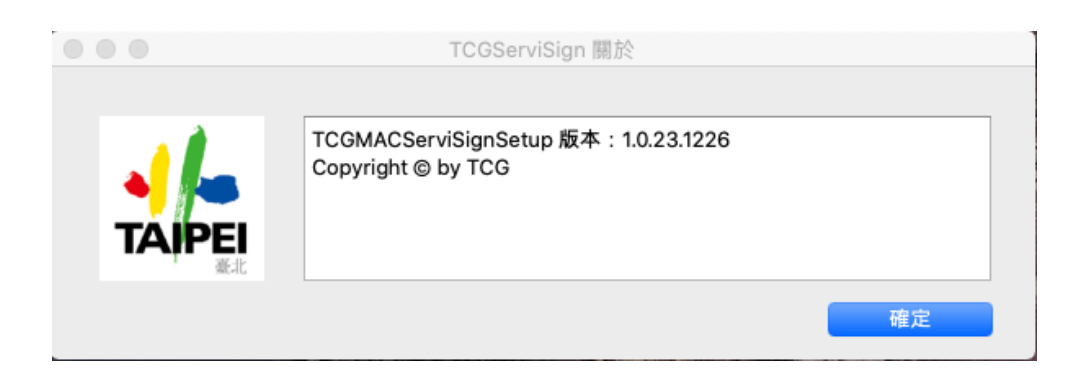

體"

### 參、 常見問題

一、問:使用自然人憑證登入出現錯誤代碼61006?

答:

(一) 刪除舊的元件(控制台>應用程式>應用程式與功能搜尋"TCGServisign"簽章元件 並刪除)。

(二)電腦關機,兩分鐘後再重新開機。

(三)下載新的元件並重新安裝。

二、問:使用自然人憑證出現錯誤代碼:9056,該如何處理?

答:

此訊息為卡片不存在,卡片偵測不到或未插入。

(一)確認自然人憑證卡片有插入讀卡機。

- (二)確認讀卡機運作正常。
- (三)重新拔插卡片。

(四)請至內政部憑證中心網站檢測卡片狀態。

三、問:重新安裝後已確認元件已啟動,還是無法登入該如何處理?

答:

可線上報修(TAIPEION 入口網>資訊服務>資訊系統報修)或洽資訊客服

02-27208889 轉8585